## Export osobního podpisového certifikátu lékaře do správného formátu (.pfx)

Pro vystavování elektronických receptů je nutné, aby měl lékař, krom certifikátu vydaného SUKLem, i tzv. kvalifikovaný certifikát vydávaný certifikačními autoritami (více o certifikátech pro eRecept zde). Pro účely využívání aplikace KASA FIK eRecept je nutné mít certifikát vyexportován do souboru ve formátu **PFX spolu s klíčy**. Tento export probíhá **na počítači**, na kterém je certifikát lékaře nainstalován. Jednotlivé kroky exportu můžete nalézt v tomto **návodu**.

## Následné nahrání certifikátu do KASA FIK eRrecept:

- 1. Využijte stránku www.kasafik.cz/servis pro nahrání certifikátu
- 2. Na zařízení vyberete v Pomoc a nápověda Nahrání certifkátu a spojíte prohlížeč se zařízením dle návodu
- 3. Na počítači vyberete certifikáty a nahrajete do zařízení
- 4. V aplikaci eRecept následně jděte do Nastavení eRecept Nastavení lékaře a zkontrolujte, zda pod nápisem "Kvalifikovaný certifikát" je název jeho souboru (xxxxxxx.pfx). Pokud ne, klikněte na nápis, následně "Ze souboru" a ze složky "Download" vyberte soubor a zadejte heslo nastavené při jeho exportu.

Revision #3 Created 31 December 2018 12:07:52 Updated 31 December 2018 12:30:13